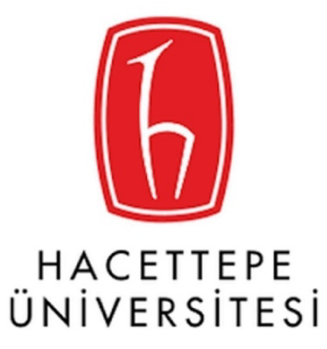

# 1.1. Öğrenci Girişi;

### 1.1.1. Kurum Seçme Ekranı;

Öğrenci kurum seçme ekranı karşılıyor. Hacettepe Üniversitesini seçip giriş ekranına geçiyor

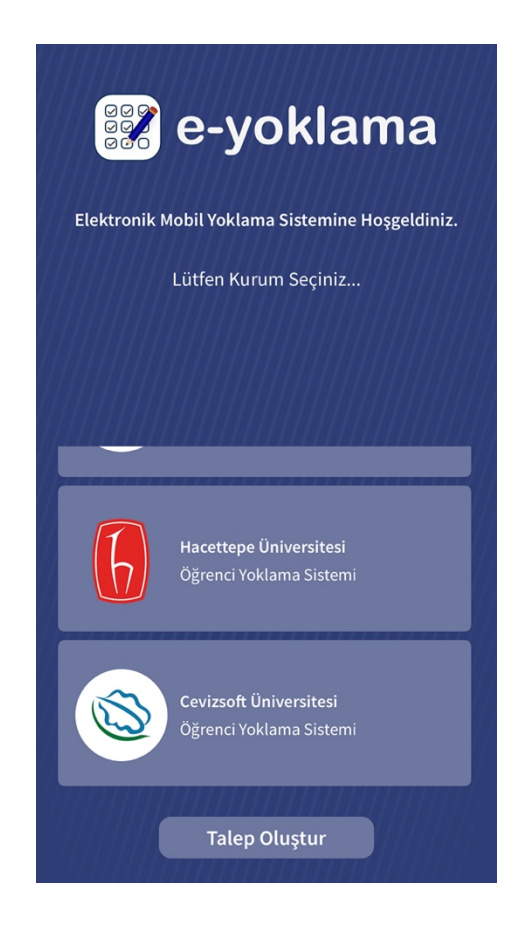

## 1.1.2. Kullanıcı Girişi;

Kullanıcı Adınız Öğrenci Numaranız Şifreniz TC kimlik numaranızın ilk 6 hanesidir.

|            | Hacette<br>Öğrenci | pe Üniversitesi<br>Yoklama Sistemi |                 |
|------------|--------------------|------------------------------------|-----------------|
|            | Öğrenci            | Akad                               | emisyen         |
| Öğrenci No |                    |                                    |                 |
| Şifreniz   |                    |                                    |                 |
|            |                    |                                    |                 |
|            |                    |                                    | Şifremi Unuttun |
|            | 0                  | turum Aç                           |                 |

### 1.2.3 Ders Programı;

Ana sayfa olarak kullanıcıyı ders programı karşılıyor. Tüm derslerinizi, derslerinizin saatlerini, dersliklerini, ders kodlarını görebiliyor.

| ⊷                     | ≉ ╬ ⊿∎ %36 ∎ 13:55        |
|-----------------------|---------------------------|
| ≡ E-Yoklama           |                           |
| Ders Programım        |                           |
| Salı                  |                           |
| Matematik             |                           |
| İKT - sınıf 6 - ders3 | 13:00 - 14:50             |
| Çarşamba              |                           |
| Matematik             |                           |
| İKT - sınıf 6 - ders3 | 08:00 - 23:50             |
| Perşembe              |                           |
| Matematik             |                           |
| İKT - sınıf 6 - ders3 | <b>&gt;</b> 08:00 - 09:50 |

### 1.2.4 Yoklama Durumu

- a. Haftalık olarak yoklama durumunu görebiliyor
- b. Açık yoklama var ise içinde bulunduğu haftayı ayrıca görebilir

|                                              | ∦ 🛜 .∎ %79 🖬 13:47                    |                                                       | 🕯 🖹 🕯 🕯 🕯 🕯 🕯      |
|----------------------------------------------|---------------------------------------|-------------------------------------------------------|--------------------|
| ← E-Yoklama                                  |                                       | ← E-Yoklama                                           |                    |
| <b>Matematik</b><br>Dr. Öğr. Ü Levent Sönmez | Yoklamaya Dahil Ol                    | <b>Araştırma Yöntemleri</b><br>Prof. Dr. Niyazi Terzi | Yoklamaya Dahil Ol |
| 40. Hafta<br>27-09-2021 - 03-10-2021         | Salı: ()                              | Ders Yoklama Durumunuz                                | ^                  |
| Ders Yoklama Durumunuz                       | ^                                     | 19. Hatta<br>14-12-2020 - 20-12-2020                  | Salı: (x) (x) (x)  |
| 1. Hafta<br>27-06-2020 - 03-07-2020          | Salı: 🛞<br>Çarşamba: 🛞<br>Perşembe: ⊗ | <b>20. Hafta</b><br>21-12-2020 - 27-12-2020           | Pazartesi: 🛞       |
| 2. Hafta<br>04-07-2020 - 10-07-2020          | Salı:⊗<br>Çarşamba:⊗<br>Perşembe:⊗    | 26. Hafta<br>01-02-2021 - 07-02-2021                  | Pazartesi: 🛞 🛞 🛞   |
| 3. Hafta<br>11-07-2020 - 17-07-2020          | Salı:⊘<br>Çarşamba:⊗<br>Perşembe:⊗    |                                                       |                    |

#### 1.2.5 Yoklamaya Dahil Olma

- a. Yoklama açık ise akademisyenin belirlediği yöntemle yoklamaya dahil olabiliyorsunuz.
- CBN ile yoklama alınmak isteniyorsa önce konum alma izini isteniliyor kullanıcıdan, sonrasında öğrenci yoklama alınan sınıfta bulunduğu sürece yoklamaya dahil olabiliyor.

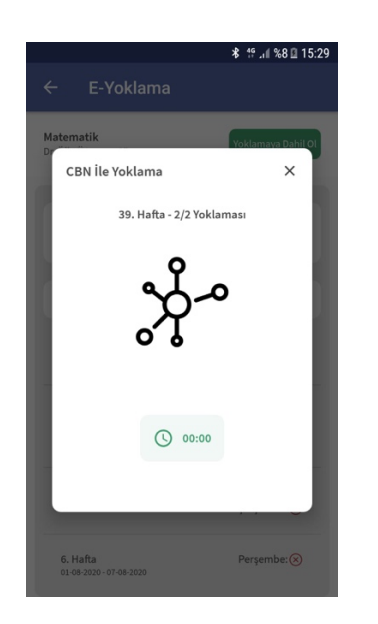

 ç. Şifre ile yoklama alma işlemi gerçekleştiriliyorsa şifreyi girebileceğiniz alan açılıyor şifreyi giriyor ve yoklamaya dahil oluyorsunuz.

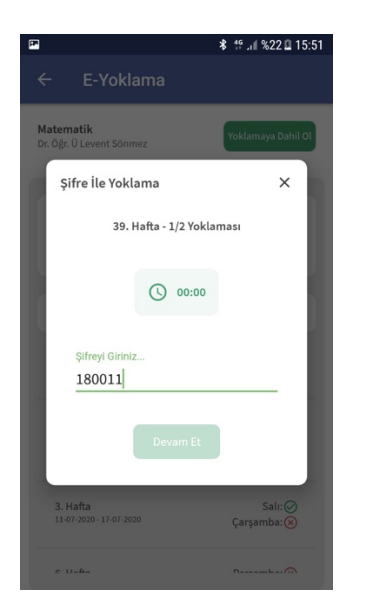

- d. Akademisyen Web'den QR kod ile yoklama oluşturabiliyor. QR kod ile oluşturulan yoklamaya öğrenci giriş yapmak istediğinde kamera açılıyor, öğrenci QR kodu okutup yoklamaya dahil olabiliyor.
- e. Ve yoklamaya başarıyla dahil olduğunuzu karşınıza çıkan bildirimden anlayabilirsiniz.

| ʻoklamaya Dahil Ol<br>Salı:⊗<br>nba:⊗ ⊗ ◯ |
|-------------------------------------------|
| oklamaya Dahil Ol<br>Salı:⊗<br>nba:⊗⊗     |
| Salı:⊗<br>nba:⊗⊗⊙                         |
|                                           |
|                                           |
| reişember                                 |
| Salı: 🛞<br>Çarşamba: 🛞<br>Perşembe: 🛞     |
|                                           |
|                                           |